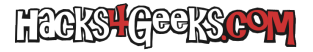

Si quieres desactivar las transparencias en Windows 10, sobre todo si has instalado las guest additions de VirtualBox en ese Windows 10, sigue estos pasos:

Menú >> Configuración >> Personalizar >> Colores >> Efectos de transparencia >> Desactivar

O puedes hacerlo mediante el registro con:

Windows Registry Editor Version 5.00

[HKEY\_CURRENT\_USER\SOFTWARE\Microsoft\Windows\CurrentVersion\Themes\Personalize] "EnableTransparency"=dword:00000000